## メールアドレスを変更する場合

KOSMO Communication Web の被保険者被扶養者様のメールアドレスを変更する場合は、以下の手順で変更を行ってください。

#### 1. メールアドレスの変更

① トップページからログインする

<u>https://kosmoweb.jp/</u>を開き、

ユーザ I D とパスワード(不明な場合は健保へお問い合わせ下さい)を 入力して、ログインボタンを押す。

| CKOSMO Communication Web - Windows Internet Explo                     | rer                                              |                    |
|-----------------------------------------------------------------------|--------------------------------------------------|--------------------|
| 🚱 💿 💌 👔 https://kosmoweb.jp/knpWeb/view/KNPH0000000.sear              | r?cid=900 🕑 🔒 🚱 🔀 📴 Live Search                  | •                  |
| ファイル(E) 編集(E) 表示(V) お気に入り(A) ツール(T) ヘルプ(H)                            |                                                  |                    |
| 🚖 お気に入り 🛛 🍰 🐄 Yahoo! JAPAN                                            |                                                  |                    |
| KOSMO Communication Web                                               |                                                  | ・ ツール( <u>0</u> )・ |
|                                                                       | 2013年07月30日                                      | ^                  |
|                                                                       |                                                  |                    |
| KOSMO Web                                                             |                                                  |                    |
| Communication                                                         |                                                  |                    |
| ログイン画面                                                                |                                                  |                    |
|                                                                       |                                                  |                    |
| ユーザロとパ                                                                | マワードを入力後、ログインボタンをクリックにでください                      |                    |
|                                                                       |                                                  |                    |
| 7 - ff ID                                                             |                                                  |                    |
|                                                                       |                                                  |                    |
| パスワード                                                                 | Sale Strate                                      |                    |
|                                                                       |                                                  |                    |
|                                                                       | 0212                                             |                    |
| パスワードを忘れた方はこちら                                                        |                                                  |                    |
| いを忘わた方は ご加入の健康保険組合す?                                                  | お問合せください                                         |                    |
|                                                                       |                                                  |                    |
| 毎月25日の21:00~24:00はメンテナンス作業のため利用できませ<br>(25日が土曜日・日曜日・祝祭日の場合は繰り上げとなります) |                                                  |                    |
|                                                                       |                                                  |                    |
| 注意事項・免責事項・セキュリティポリシー等                                                 |                                                  |                    |
| Get PDFファイルの閲覧には Adobe Reader                                         | が必要です。同ジフトがインストールされていない場合には、<br>がつうロード(毎個)」でくだすい |                    |
| Autor and Autor Autor Autor Autor                                     |                                                  |                    |
| Copyright © Daiwa Institute of Research Business Innovatio            | h Ltd. All Rights Reserved.                      | ~                  |
| ページが末子されました                                                           |                                                  | 105% ×             |

#### ② メールアドレス変更画面の表示

「個人情報管理」⇒「個人情報変更」を選択し、 「個人アカウント管理画面」を表示します。

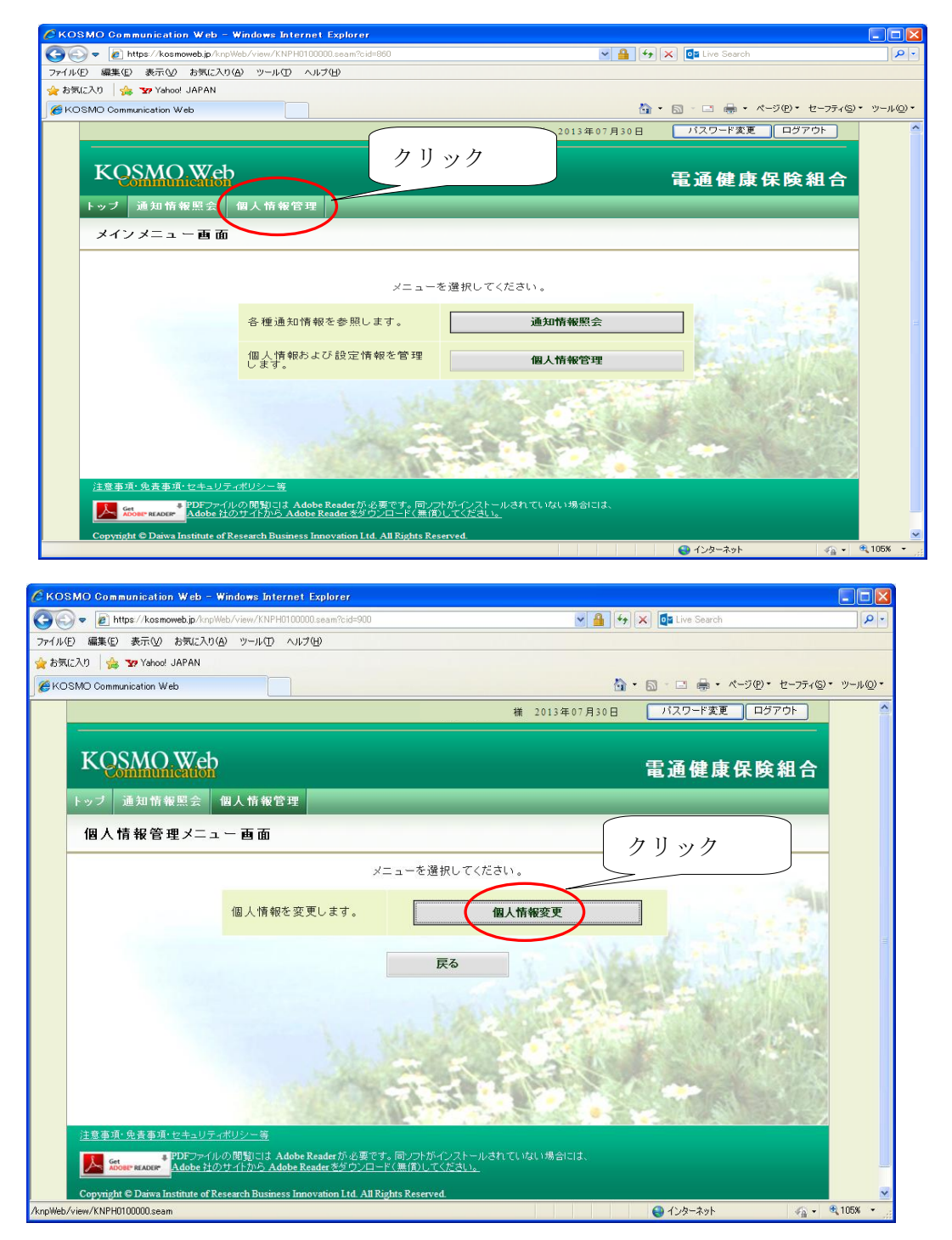

メールアドレスの入力
「メールアドレス」を入力します。
「入力内容確認」ボタンを押下します。

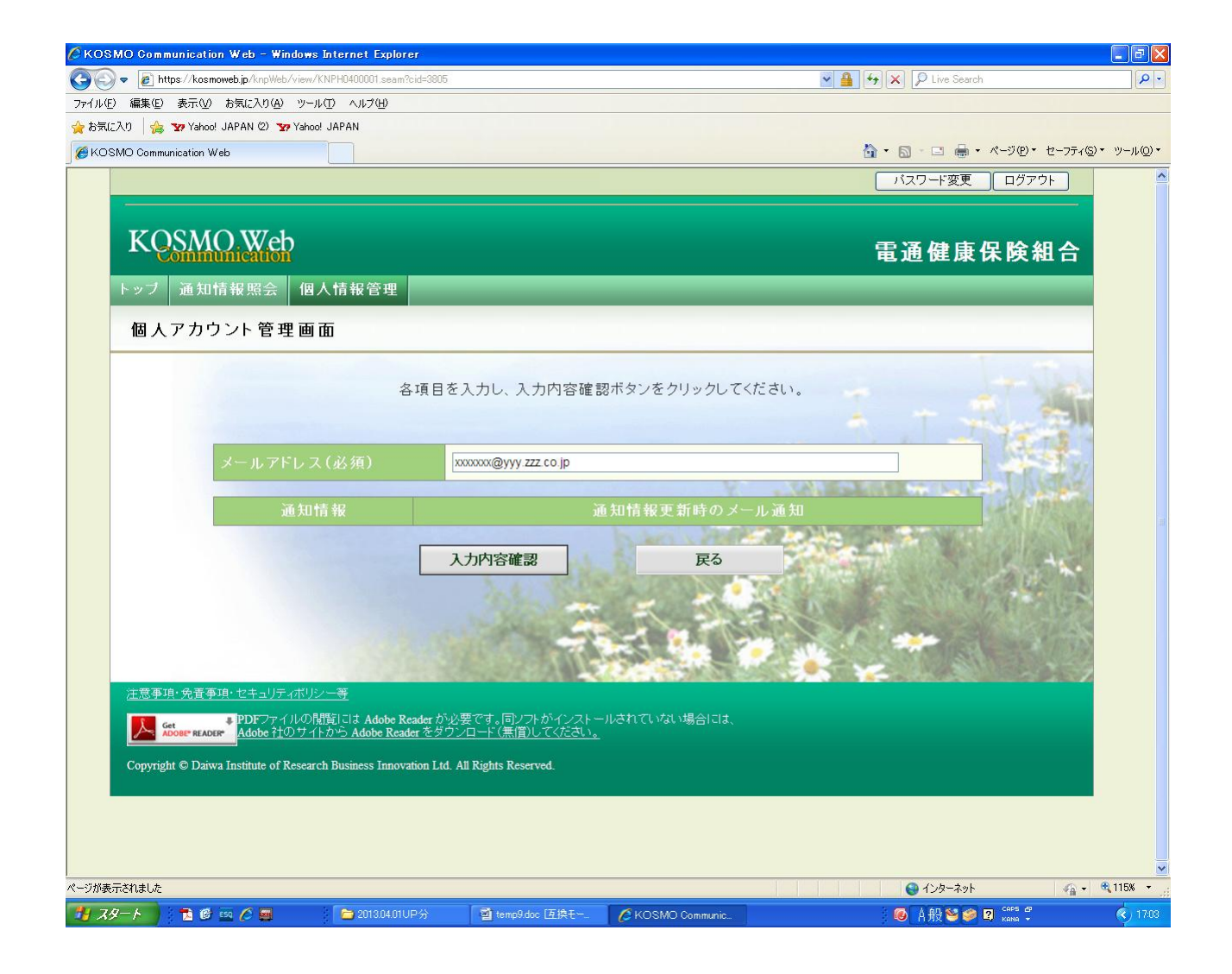

# ④ メールアドレスの変更入力したメールアドレスに問題がなければ「実行」ボタンを押下します。

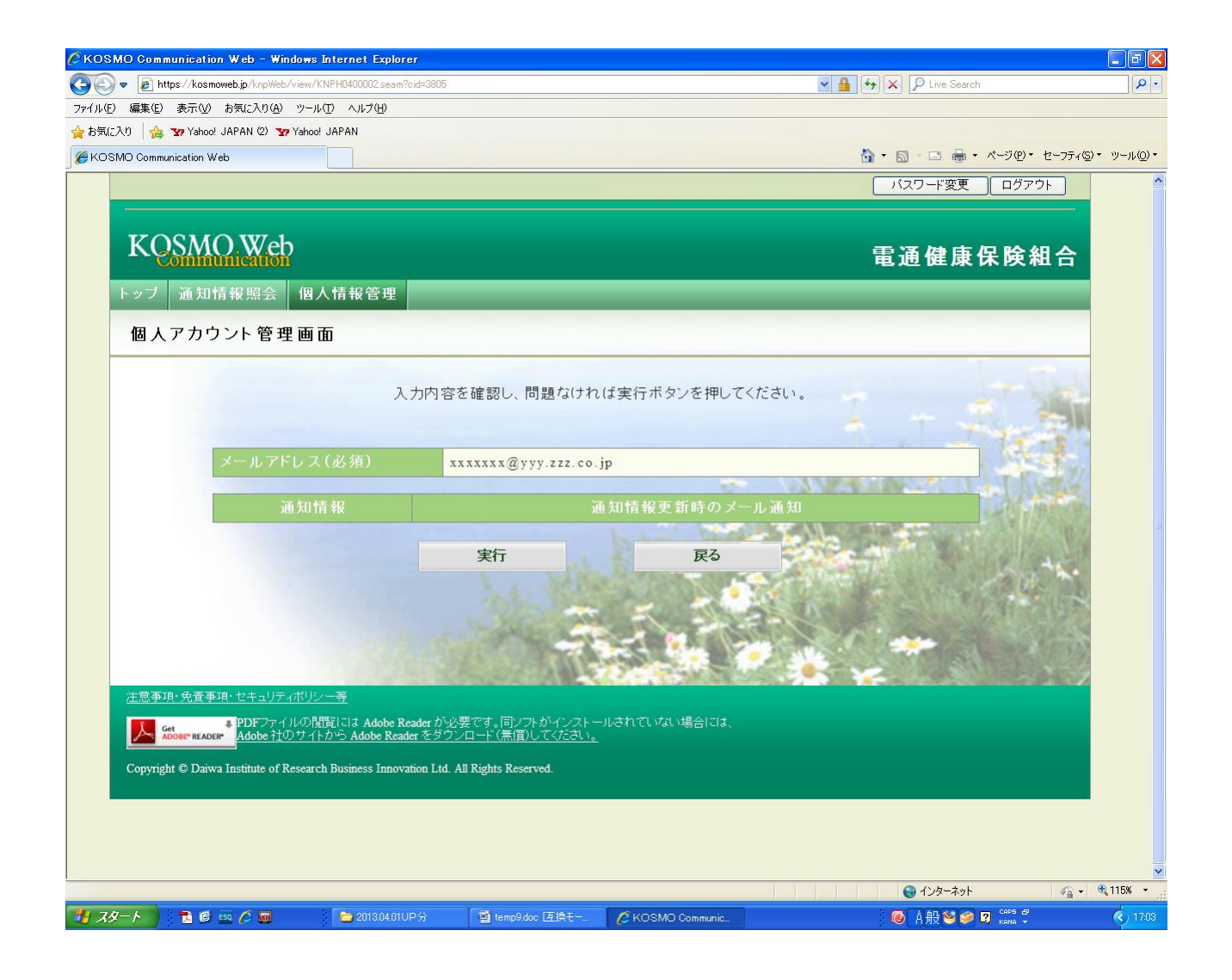

### 「処理が正常に終了しました。」と表示されます。

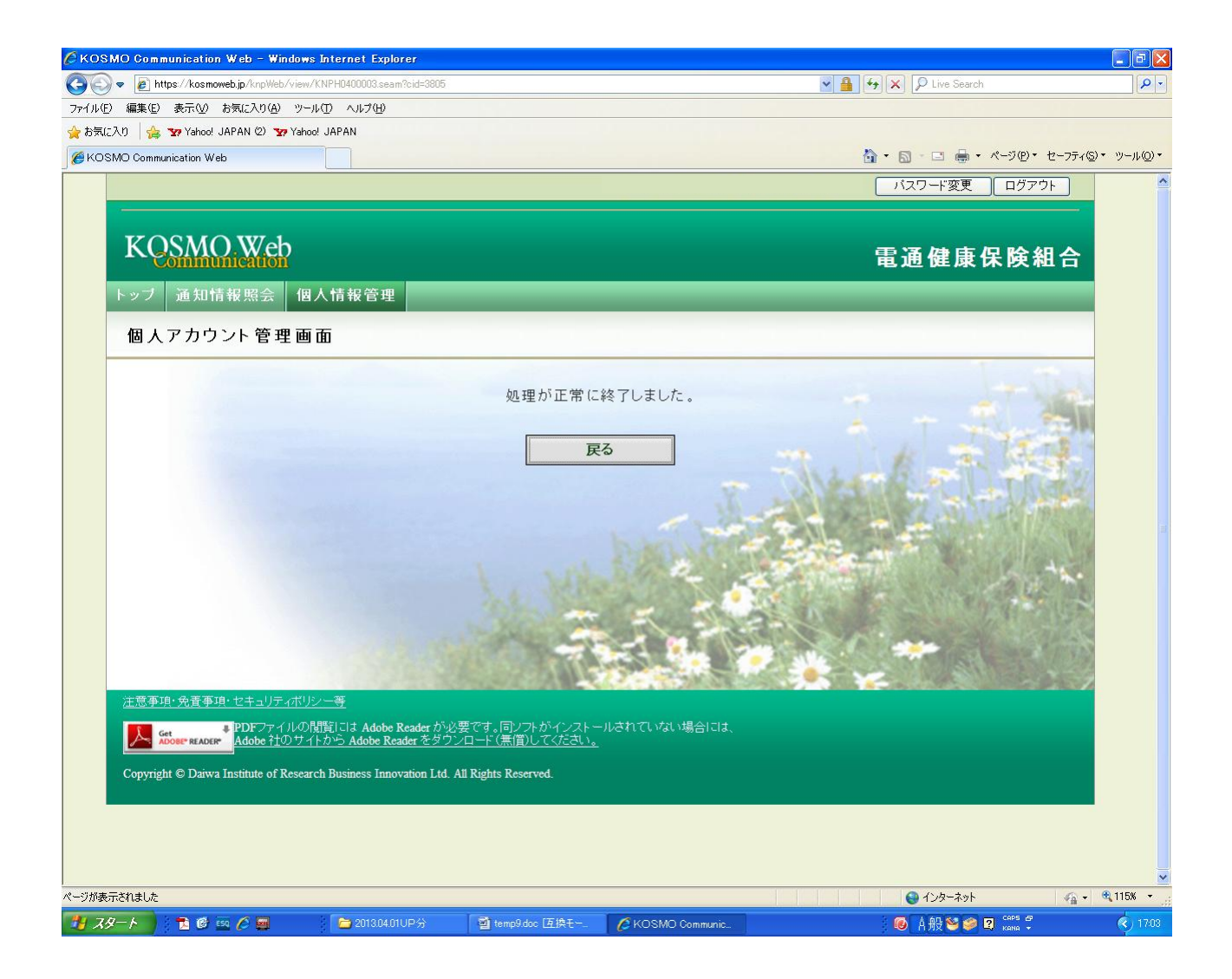

以上